## วิธีการใช้งานระบบการให้บริการ E - Services

## การเข้าสู่หน้าเว็บไซต์ E - Services

- 1. เปิดโปรแกรม browser
- 2. พิมพ์ ชื่อหน่วยงาน หรือ URL ของเว็บไซต์หน่วยงาน www.Phatung.go.th และคลิก Enter จะปรากฏ

## หน้าหลักของเว็บไซต์

| 📄 vizintin ( animaliaryanada                                                                                                    | av x 🕂                                                                                                    | ALC: NO                       | and the second second  | And in case of the local division of the local division of the loc | <b>e</b> | 0 100           |
|----------------------------------------------------------------------------------------------------|----------------------------------------------------------------------------------------------------|-------------------------------|------------------------|----------------------------------------------------------------------------------------------------|----------|-----------------|
| ← → C ▲ \u00e4 \u00e4 \u00 | te 1 photong ge th/hortpage/main                                                                          |                               |                        | 4 11 H &                                                                                                    | 0 * 0    | 01              |
| an sufrendenersuits Ø                                                                                                    | a a a Nongelius Con 🕲 Tilen Tels. 🕲 ("Almantus" 🥥 United Document. 🍏 suformalienerheutra                  |                               |                        |                                                                                                    | -        | _               |
|                                                                                                    | องค์การบริหารส่วนตำบลมาตั้ง<br>สาเกอสงคม องหวัดหมองคาย                                                    | ()<br>()<br>()                | Barried viewers        | (100 m a 100                                                                                                    | -        |                 |
| -                                                                                                    | alten slindana - aaree - dona - aaaraana - caara - statorshadad -                                         | Treasure .                    | - sindemu-             | Bullen +                                                                                                    |          | ġ               |
|                                                                                                    | องศ์การบริหารส่วนคำบลผาตั้ง อำเภอสังค                                                                     | คม จังหว่                     | <b>โคหนองคาย</b>       |                                                                                                    |          |                 |
| ALL 2/44                                                                                                    |                                                                                                    | 20<br>ŤVอง1                   | lic<br>/ɔ̃ŋ            | У                                                                                                    |          |                 |
|                                                                                                    | งต การให้ ไม่รับ ของ<br>หรือผลประโยชน์อื่นใด ในช่วงเทศกาล แล<br>เปลี่ยน "ของขวัญ" เป็น "คำอวยพร" น้อมรับค | ขวัญ<br>เะไนทุกซ่<br>เวามปราส | วงโอกาส<br>เนาดีจากทุก | เท่าน                                                                                                    |          |                 |
| G 1 1 1                                                                                                    |                                                                                                    | 1                             | TH 🐠                   |                                                                                                    | la tat y | 1458<br>12/1567 |

แบนเนอร์บริการประชาชนออนไลน์ E-Service จะอยู่บริเวณหน้าหลักของเว็บไซต์ด้านขวามือ ของหน้า
เว็บไซต์ อบต.ผาตั้ง

4. คลิกที่ "E-Service บริการประชาชนออนไลน์"

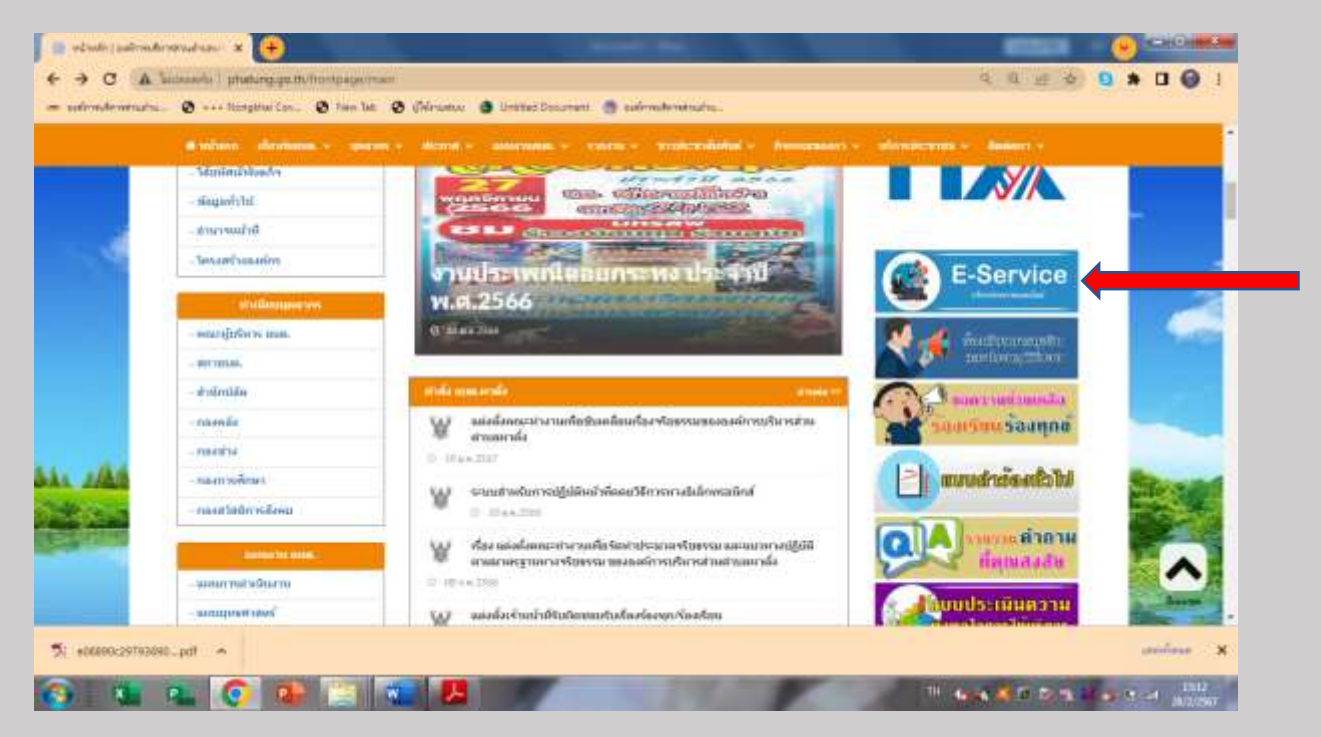

5. เมื่อคลิกเรียบร้อยแล้ว จะปรากฏหน้าบริการ E-Service ให้เลือกบริการที่ต้องการ

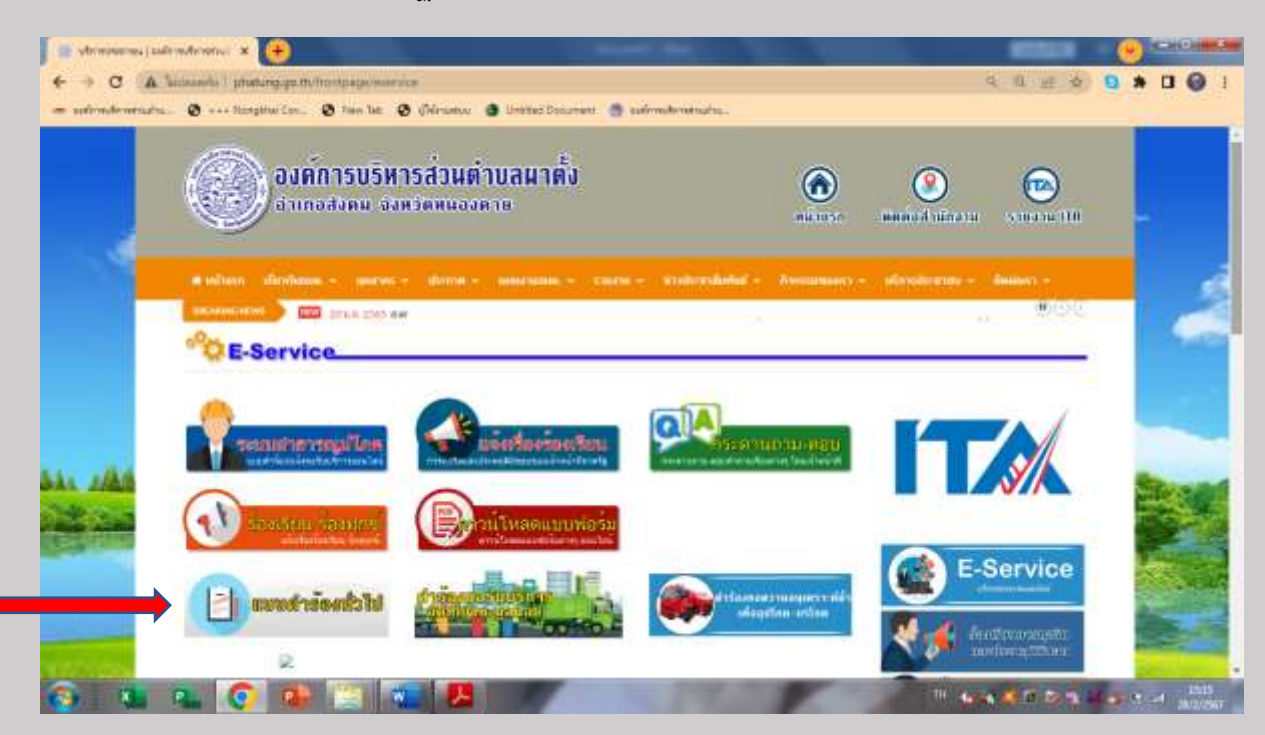

้ตัวอย่าง เช่น แบบคำร้องทั่วไป ให้กอรกข้อมูลตามแบบฟอร์ม แล้วคลิกส่งข้อมูลด้านล่าง

| 📄 undefentite   and | dendennur 🗴 🦲                                                                                                    | and the second second se |                                                           |                  |
|---------------------|----------------------------------------------------------------------------------------------------|----------------------------------------------------------------------------------------------------|-----------------------------------------------------------|------------------|
| + > C A             | Subuada 1 photong.go.tto/hontp                                                                                                    | Beckequation.                                                                                                    | 4 B 25 0                                                  | <b>9 * 1 9</b> 1 |
| - sufrondemenation  | u. 🕲 +++ Notgéhai Con 🕲 1                                                                                                    | n 146 🤨 (Telenantus 🥥 Unitad Document 🍏 sudimediendreuteu.                                                                                                    |                                                           |                  |
|                     | at adverte a directorian en                                                                                                    | and - thread - and and - thread - statements                                                                                                    | Annunger - straterin - Asian -                            |                  |
| _                   |                                                                                                    | 100 sasiri wufu wataataa                                                                                                    | (BDC                                                      |                  |
|                     | แบบฟอร์บดำร้องทั่วไป                                                                                                    |                                                                                                    |                                                           | -                |
| 1                   |                                                                                                    |                                                                                                    |                                                           |                  |
|                     |                                                                                                    | หมายสาร์องทำในไ                                                                                                    |                                                           | 1                |
|                     | องค์การบริหารส่วนต่าย<br>ของห่าง อย่อ, กรุณากรอกร<br>โครโดม ไม่เป็น ความสรีง พ<br>พลัก และ องสะป เมลร์ไหล<br>จัดเริ่มข้องค ของห่านไว้เป็<br>ศำร้อง ท่านป็นดีรับเมือนอบห | ดาดั้ง ได้จัดข่านขนพ่อร่มคำร้องทั่วไป เพื่อไท้ประชาชน ได้ไข้บป้าวร งา<br>ญลทั้งปีขจริง โหนต่องในเป็นข่อความที่ใส่ร่ายป่ายสิไฟโตรเดือดร้องออร่<br>พร้านประสงค์จะขึ้นแมนเห้าสองว่าวิน้ หานต่องขนป้อ-พรแต่กุล เลขไดรป<br>เทรื่องห่านจริงท่านั้น โดยต่องกรอกรัมมุลได้ครบย่าม ตามที่ก่างแต่ไว้<br>จากมันว่าวินี้ที่ หางองค์การปรัหว่ามีหานตรกตั้ง จะเห่งต่างให้เกาะ ออรป่<br>หางแห้งผลเขนางองญาหากจะที่อนี                                                                                                    |                                                           |                  |
| 541 1/AM            | 6m                                                                                                    | นานกรรมกับวรณริณาระสาสมสานและหนึ่ง                                                                                                    | E-Service                                                 | Sec. 1           |
| a the same          | Suite                                                                                                    | 2002567                                                                                                    | The further second                                        |                  |
| COLUMN TWO IS NOT   | viewitz                                                                                                    |                                                                                                    | instantistic                                              |                  |
|                     | (Ca. :                                                                                                    |                                                                                                    | อาจาร์ เป็นการและ เป็น เป็น เป็น เป็น เป็น เป็น เป็น เป็น |                  |
| 5: +06800-29TH20    | st.pdf                                                                                                    |                                                                                                    |                                                           | unine X          |
| A                   |                                                                                                    |                                                                                                    | 10.000                                                    |                  |

 6. เจ้าหน้าที่จะได้รับข้อมูลของท่าน และดำเนินการตรวจสอบข้อมูลรายละเอียด ผ่านระบบของหน่วยงาน พร้อมดำเนินการ ปริ้นแบบคำขอรับบริการออนไลน์ เสนอผู้บริหาร พิจารณาอนุมัติ/ไม่อนุมัติและเมื่อผู้บริหาร ได้พิจารณาแล้ว เจ้าหน้าที่จะแจ้งผลการพิจารณาให้ท่านทราบ ผ่านช่องทางการติดต่อที่ท่านได้ระบุโดยเร็ว พร้อมดาเนินการในส่วนที่เกี่ยวข้องต่อไป